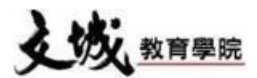

## 【文城教育學院線上教室(防疫措施)】

## 【使用步驟】

1. 開啟瀏覽器並輸入網址: <u>http://vod.wmch.net</u>

## 2. 輸入帳號及密碼

帳號(學生學號,於上課證背後)
密碼(身份證字號或學號,英文字母需大寫
Ex:A123456789)
※如不清楚學號,可來電至上課分校詢問。

- 3.按【觀看課程】→【架構】→【課程】→
   【選擇自己要觀看的班系】→【送出】
- 4.【下拉選單可選擇要觀看的日期】
- ★新補課系統, 3C 產品(電腦、平板、手機)都可以使用。
   ★Apple手機用戶請利用Google Chrome App,
   Safari暫時無法使用。

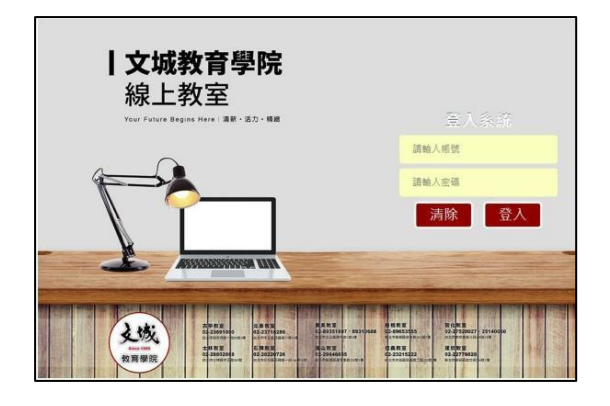

| 文城補課系統               |         |                |        |             |          |
|----------------------|---------|----------------|--------|-------------|----------|
|                      | 糸統總覽    | 觀看課程           | 輸入索引碼  | 登出          |          |
| ₩₩. 文城班系 <b>&gt;</b> | 課程 古亭分析 | ②高二三班条 ❤<br>送3 | 高三秋季班▼ | 109高二秋季數學甲班 | <b>`</b> |

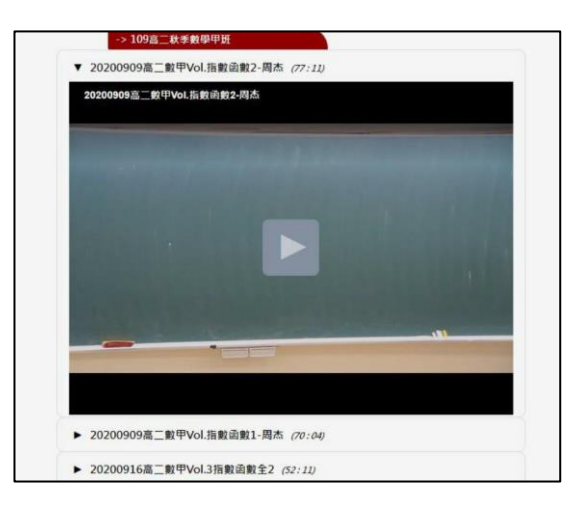

## 【使用規範】

- 一、為維護學習品質,請勿惡意缺課,導師將視學習及出席狀況,調整是否繼續補課權利。
- 二、此線上系統僅供該學生本人使用,可利用於補課或防疫期間使用。
- 三、未經本班同意請勿盜錄、散佈影片或公開播放,避免侵犯智慧財產權。
- 四、本班可偵測使用者IP、收看時間等相關資訊,每月亦會將報表提供導師,若工作人員發現有 異,將進行約談,並有權決定是否繼續提供線上補課權利。
- 五、如操作有問題,可於網站左上角【問題回報】回報狀況,將盡快為您處理。